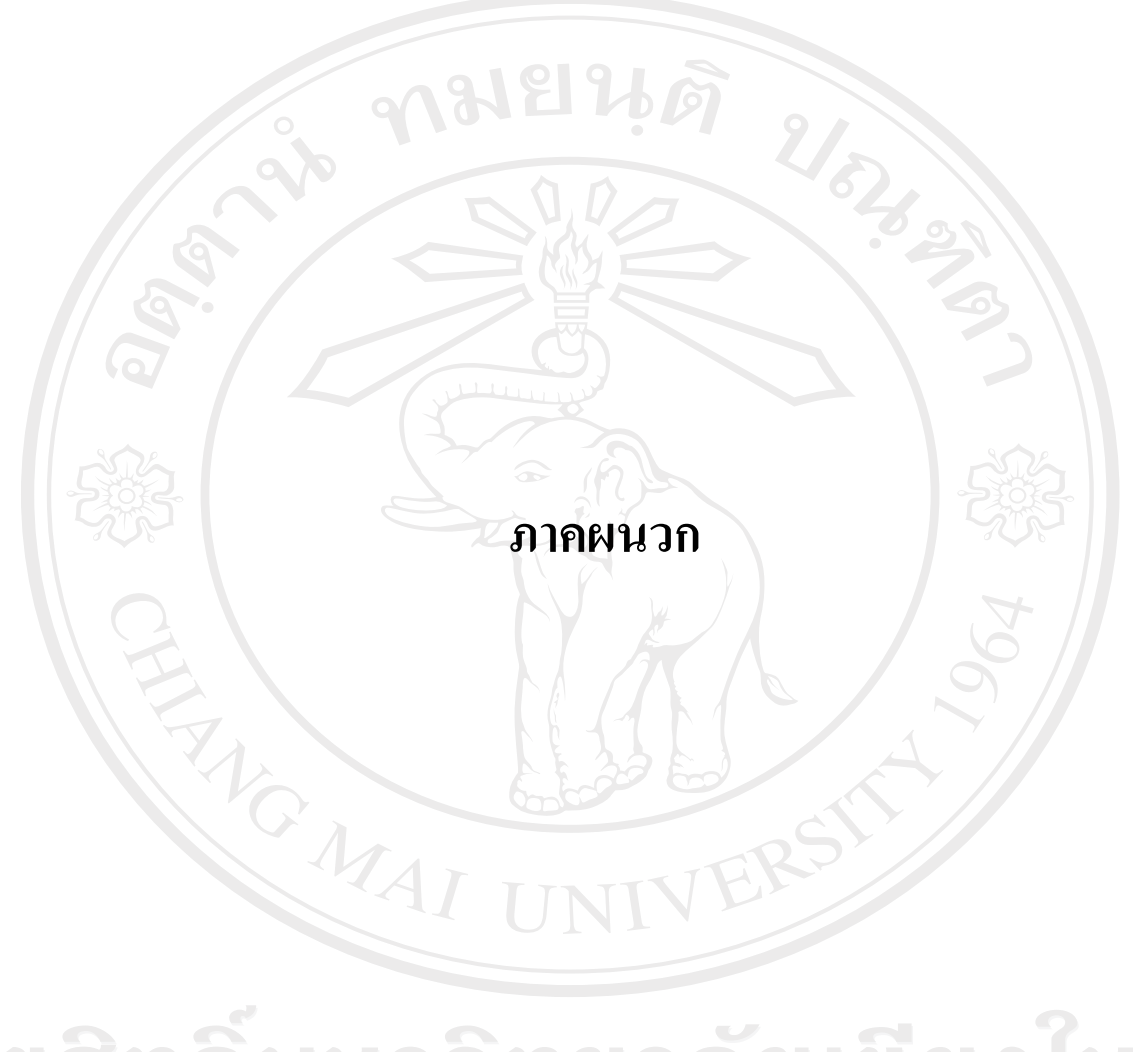

ลิขสิทธิ์มหาวิทยาลัยเชียงใหม่ Copyright<sup>©</sup> by Chiang Mai University All rights reserved

#### ภาคผนวก ก

#### คู่มือการใช้งานโปรแกรม

## 1. หน้าจอล็อกอิน (login)

| . หน้าจอ<br>เมื่ | อ <mark>ล็อกอิน (login)</mark><br>ชื่อเปิคโปรแกรมขึ้นมาจะเข้าหน้าจอล็อกอิน |
|------------------|----------------------------------------------------------------------------|
| a                | 🖣 Login 🔀                                                                  |
| 1                | MSAT Software Inventory                                                    |
|                  |                                                                            |
| Q                | Username:                                                                  |
| Q                | Password:                                                                  |
| 7                | 3 Can 4                                                                    |
|                  |                                                                            |

# ภาพที่ ก.1 แสดงหน้าจอแรกของการเข้าระบบ

จากภาพที่ ก.1 อธิบายส่วนประกอบต่างๆ ดังนี้ หมายเลข 1 หมายถึง ส่วนป้อนข้อมูลชื่อผู้ใช้ หมายเลข 2 หมายถึง ส่วนป้อนข้อมูลรหัสผ่าน หมายเลข 3 หมายถึง ปุ่มล็อกอิน เพื่อเข้าสู่ระบบ หมายเลข 4 หมายถึง ปุ่มยกเลิก เพื่อออกจากระบบ หน้าจอเมนูหลัก ประกอบไปด้วยปุ่มเพื่อเข้าสู่แบบฟอร์มต่างๆ

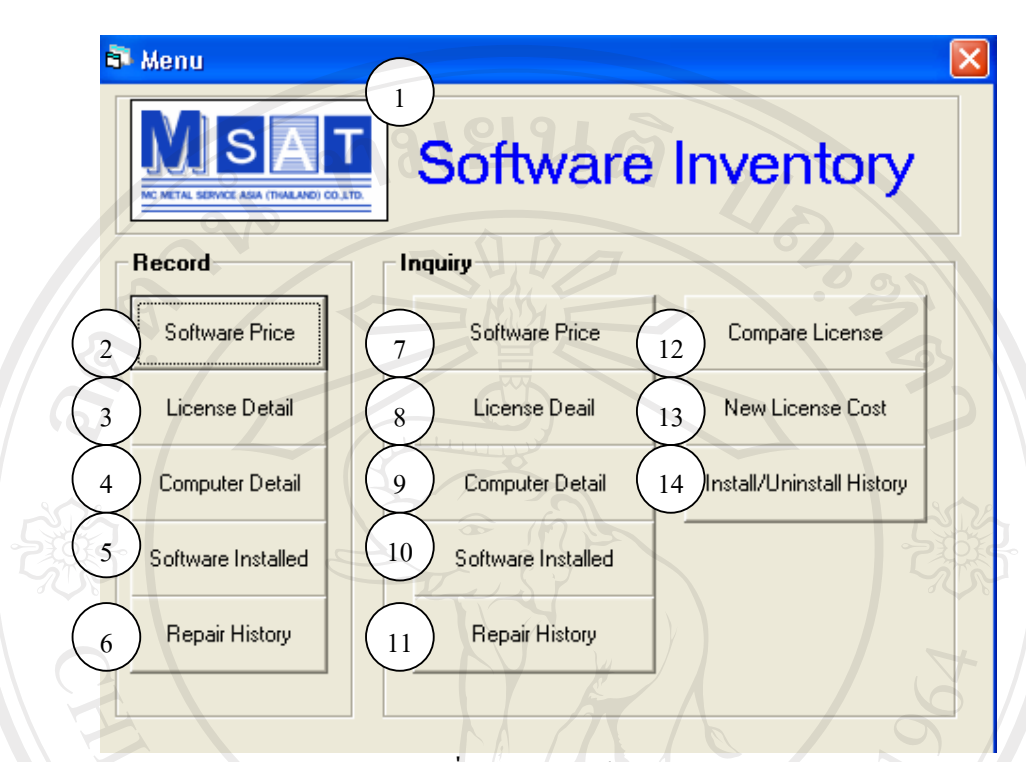

ภาพที่ ก.2 แสดงหน้าจอเมนูหลัก

จากภาพที่ ก.2 อธิบายส่วนประกอบต่างๆ ดังนี้ หมายเลข 1 หมายถึง ส่วนแถบเมนูด้านบน หมายเลข 2 หมายถึง ปุ่มเพื่อเข้าสู่หน้าจอบันทึกข้อมูลธากาซอฟต์แวร์ หมายเลข 3 หมายถึง ปุ่มเพื่อเข้าสู่หน้าจอบันทึกข้อมูลลิขสิทธิ์ หมายเลข 4 หมายถึง ปุ่มเพื่อเข้าสู่หน้าจอบันทึกข้อมูลการติดตั้งซอฟต์แวร์ หมายเลข 5 หมายถึง ปุ่มเพื่อเข้าสู่หน้าจอบันทึกข้อมูลการติดตั้งซอฟต์แวร์ หมายเลข 6 หมายถึง ปุ่มเพื่อเข้าสู่หน้าจอบันทึกข้อมูลการซ่อมเครื่องกอมพิวเตอร์ หมายเลข 7 หมายถึง ปุ่มเพื่อเข้าสู่หน้าจอบันทึกข้อมูลการซ่อมเครื่องกอมพิวเตอร์ หมายเลข 7 หมายถึง ปุ่มเพื่อเข้าสู่หน้าจอสืบก้นข้อมูลถารซ่อมเครื่องกอมพิวเตอร์ หมายเลข 8 หมายถึง ปุ่มเพื่อเข้าสู่หน้าจอสืบก้นข้อมูลลิขสิทธิ์ หมายเลข 9 หมายถึง ปุ่มเพื่อเข้าสู่หน้าจอสืบก้นข้อมูลการติดตั้งซอฟต์แวร์ หมายเลข 10 หมายถึง ปุ่มเพื่อเข้าสู่หน้าจอสืบก้นข้อมูลการติดตั้งซอฟต์แวร์ หมายเลข 11 หมายถึง ปุ่มเพื่อเข้าสู่หน้าจอสืบก้นข้อมูลการซ่อมเครื่องกอมพิวเตอร์ หมายเลข 12 หมายถึง ปุ่มเพื่อเข้าสู่หน้าจอการเปรียบเทียบลิขสิทธิ์

62

หมายเลข 13 หมายถึง ปุ่มเพื่อเข้าสู่หน้าจอคำนวนงบประมาณในการซื้อลิขสิทธิ์ใหม่ หมายเลข 14 หมายถึง ปุ่มเพื่อเข้าสู่หน้าจอสืบค้นข้อมูลประวัติการติดตั้งซอฟต์แวร์

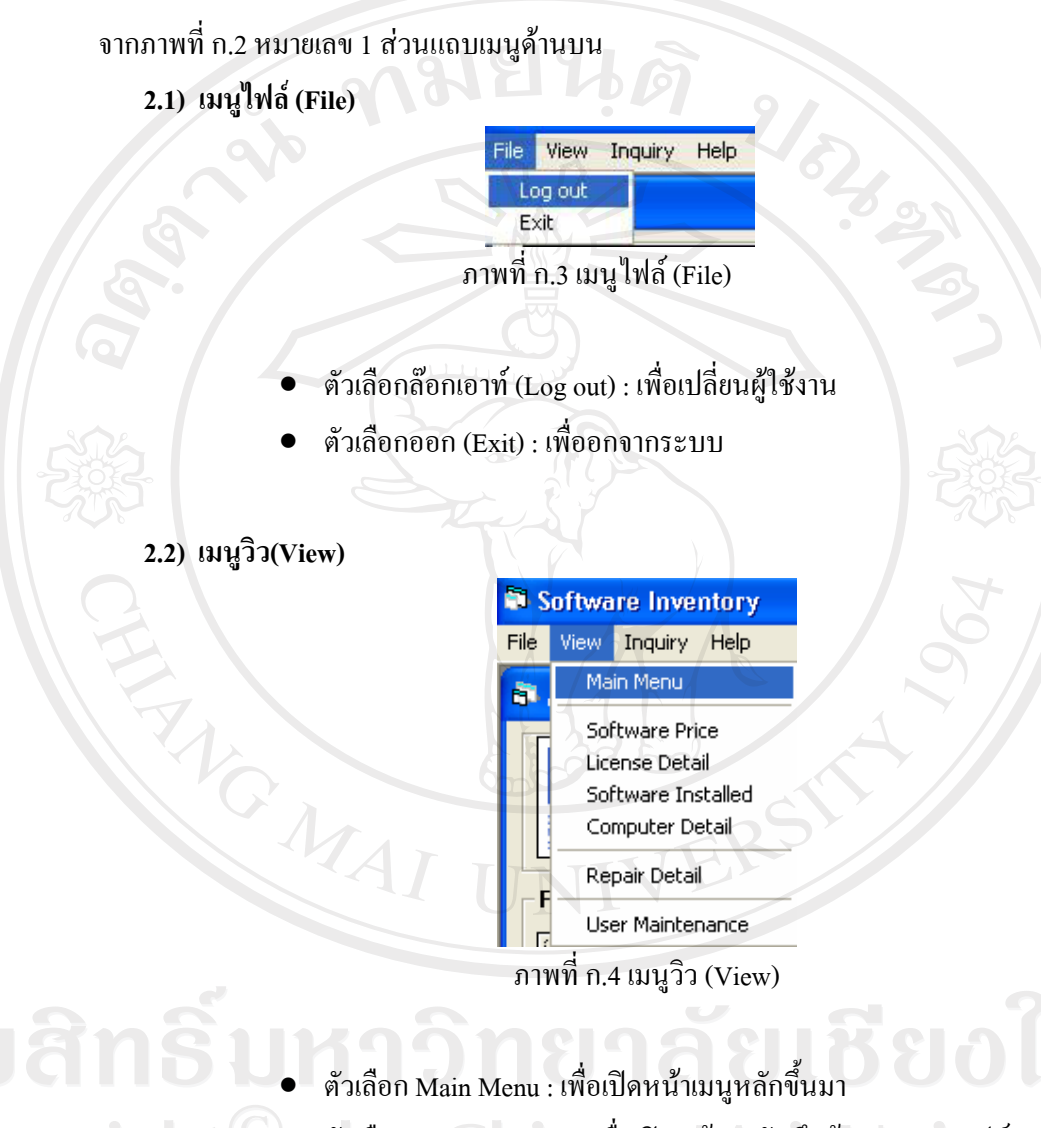

- ตัวเลือก Software Price : เพื่อเปิดหน้าจอบันทึกข้อมูลราคาซอฟต์แวร์
- ตัวเลือก License Detail : เพื่อเปิดหน้างอบันทึกข้อมูลลิขสิทธิ์
- ตัวเลือก Software Installed : เพื่อเปิดหน้าจอบันทึกข้อมูลเครื่อง คอมพิวเตอร์
- ตัวเลือก Computer Detail : เพื่อเปิดหน้าจอมบันทึกข้อมูลการติดตั้ง
   ซอฟต์แวร์
- เมนูตัวเลือกสืบค้น Repair Detail : เพื่อเปิดหน้าจอข้อมูลการซ่อม

#### 2.3) เมนูสืบค้น (Inquiry)

#### Inquiry Help

Software Price License Detail Software Installed Computer Detail

#### Repair Detail

Compare Licene New License Cost Install/Uninstall History

#### ภาพที่ ก.5 เมนูสืบค้น (Inquiry)

- เมนูตัวเลือกสืบค้น Software Price : เพื่อเปิดหน้าจอสืบค้นข้อมูลราคา ซอฟต์แวร์
- เมนูตัวเลือกสืบค้น License Detail : เพื่อเปิดหน้าจอสืบค้นข้อมูลลิขสิทธิ์
- เมนูตัวเลือกสืบค้น Computer Detail : เพื่อเปิดหน้าจอสืบค้นข้อมูลเครื่อง คอมพิวเตอร์
- เมนูตัวเลือกสืบค้น Software Installed : เพื่อเปิดหน้าจอสืบค้นข้อมูลการ ติดตั้งซอฟต์แวร์
- เมนูตัวเลือกสืบค้น Repair Detail : เพื่อเปิดหน้จอสืบค้นข้อมูลการซ่อม
- เมนูตัวเลือกสืบค้น Compare License : เพื่อเปิดหน้าจอเปรียบเทียบข้อมูล การติดตั้งซอฟต์แวร์มีลิขสิทธิ์ และ ไม่มีลิขสิทธิ์
- เมนูตัวเลือกสืบค้น New License Cost : เพื่อเปิดหน้าจอดูงบประมาณการ จัดซื้อซอฟต์แวร์ลิขสิทธิ์เพิ่มเติม
  - เมนูตัวเลือกสืบค้น Install/Uninstall History : เพื่อเปิดหน้าจอสืบค้น ข้อมูลประวัติการติคตั้งและถอนซอฟต์แวร์ในองค์กร

#### 3. หน้าจอบันทึกข้อมูลราคาซอฟต์แวร์ (Software Price)

ในส่วนของการบันทึกข้อมูลราคาซอฟต์แวร์ เพื่อตรวจสอบราคา และรายละเอียดต่างๆ ซอฟต์แวร์ก่อนที่จะซื้อ

| Software Price  |                                      |
|-----------------|--------------------------------------|
| Software Price  | 6                                    |
| Software ID:    | <u>\$000001</u> 2 1736               |
| Trademark:      | Microsoft +                          |
| License Type:   | Open License                         |
| Software Group: | Office + (3) Add                     |
| Software Name:  | Office XP Pro Win32 Thai OLP NL Edit |
| Version:        | XP Delete                            |
| Price/Unit:     | 14,890.00 Baht Save                  |
| Dealer:         | MAT +                                |
| Check Date:     | 03/08/2007  dd/MM/yyyy               |
| Remark:         | · 4                                  |
| Z.              | 5 Print                              |
|                 | MIN TRP                              |

ภาพที่ ก.6 แสดงหน้าจอบันทึกข้อมูลรากาซอฟต์แวร์

จากภาพที่ ก.6 อธิบายส่วนประกอบต่างๆ ดังนี้ หมายเลข 1 หมายถึง ข้อมูลราคาซอฟต์แวร์ หมายเลข 2 หมายถึง ปุ่มนำทางและแสดงตำแหน่งของข้อมูล หมายเลข 3 หมายถึง ปุ่มแก้ไขข้อมูล หมายเลข 4 หมายถึง ปุ่มเพื่อเข้าสู่หน้าจอสืบค้นข้อมูลราคาซอฟต์แวร์ หมายเลข 5 หมายถึง ปุ่มเพื่อเข้าสู่หน้าจอรายงาน หมายเลข 6 หมายถึง ปุ่มเพื่อค้นหาหมายเลขซอฟต์แวร์(SoftwareID)

#### 4. หน้าจอบันทึกข้อมูลลิขสิทธิ์ (License Detail)

ในส่วนของการบันทึกข้อมูลลิขสิทธิ์ คือข้อมูลลิขสิทธิ์ที่บริษัทได้สั่งซื้อมา จะเป็นการดึง เอาข้อมูลของราคาซอฟต์แวร์นำมาประกอบการพิจารณาด้วย

| 🏜 License Detai   | l - Detail of MSAT's software license. 🛛 🗙                                                                                                    |
|-------------------|----------------------------------------------------------------------------------------------------|
| - License Detail- |                                                                                                    |
| License ID:       |                                                                                                    |
| Trademark:        | Microsoft + +                                                                                                    |
| License Type:     | Open License                                                                                                    |
| Software Group:   | Office + Add                                                                                                    |
| Software Name:    | Office XP Pro Win32 Thai OLP NL                                                                                                    |
| Version:          | XP Delete                                                                                                    |
| Product Key:      | PBCP2-6GKGC-64XBR-MRMKV-82VFY 3                                                                                                    |
|                   | 14 000 00                                                                                                    |
| Price/Unit:       | Cancel                                                                                                    |
| Quantity:         | 08/12/2001 - UNIT                                                                                                    |
| Buy Date:         |                                                                                                    |
| Invoice No.:      | - License No.: 14469156 6 Insattled                                                                                                    |
| SKU:              | Authorize No.: 1                                                                                                    |
| Dealer:           |                                                                                                    |
| Remark:           | · (5) Print                                                                                                    |
|                   |                                                                                                    |
| Software Price    | Referense                                                                                                    |
| S000001           | Software Name         Version         Unit/Price         Dealer           Office XP Pro Win32 Thai OLP NL XP         14,890.00 MAT         Add Ref. |
|                   | Delete                                                                                                    |
|                   |                                                                                                    |
|                   |                                                                                                    |

#### ภาพที่ ก.7 แสดงหน้าจอบันทึกข้อมูลลิขสิทธิ์

จากภาพที่ ก.7 อธิบายส่วนประกอบต่างๆ ดังนี้ หมายเลง 1 หมายถึง ข้อมูลลิงสิทธิ์ หมายเลง 2 หมายถึง ปุ่มนำทางและแสดงตำแหน่งของข้อมูล หมายเลง 3 หมายถึง ปุ่มแก้ไงข้อมูล หมายเลง 4 หมายถึง ปุ่มเพื่อเข้าสู่หน้าจอสืบค้นข้อมูลลิงสิทธ์ หมายเลง 5 หมายถึง ปุ่มเพื่อเข้าสู่หน้าจอรายงาน หมายเลง 6 หมายถึง ปุ่มเพื่อเข้าสู่หน้าจอสืบค้นข้อมูลการติดตั้งซอฟต์แวร์ หมายเลง 7 หมายถึง ข้อมูลซอฟต์แวร์อ้างอิง

#### 5. หน้าจอบันทึกข้อมูลเครื่องคอมพิวเตอร์ (Computer Detail)

ในส่วนของการบันทึกข้อมูลเครื่องคอมพิวเตอร์ จะเป็นรายละเอียดเต่างๆของครื่องคอมพิวเตอร์

| 💐 Computer Detail - D                                                             | etail of computer , Spec, IP , Asst No. , Windows OEM No.                                                                                              |
|-----------------------------------------------------------------------------------|----------------------------------------------------------------------------------------------------|
| Computer large: ACCO<br>1 191.9.2<br>Domain: ACCDO                                | UNT10 User: Porn<br>200.99 Section: Account • +<br>DMAIN • +                                                                                           |
| 2 ter Type:<br>Brand:<br>Product No.:<br>CPU:<br>RAM:<br>Harddisk:<br>Serial No.: | Desktop       +         HP Compaq       +         ·       +         PIV 3.0 GHz       +         512 MB       +         80 GB       +         ·       - |
| Asset No.:<br>Purchase Date:<br>Windows DEM License:<br>Remark:                   | i     8     Software<br>Installed       i     5     Inquiry       i     6     Print                                                                    |

ภาพที่ ก.8 แสดงหน้าจอบันทึกข้อมูลเครื่องคอมพิวเตอร์

ີລິປສີ Copyi A I I

จากภาพที่ ก.8 อธิบายส่วนประกอบต่างๆ ดังนี้ หมายเลข 1 หมายถึง ข้อมูลเครือข่ายเครื่องคอมพิวเตอร์ หมายเลข 2 หมายถึง ปุ่มนำทางและแสดงตำแหน่งของข้อมูล หมายเลข 3 หมายถึง ปุ่มแก้ไขข้อมูล หมายเลข 4 หมายถึง ปุ่มแก้ไขข้อมูล หมายเลข 5 หมายถึง ปุ่มเพื่อเข้าสู่หน้าจอสืบค้นข้อมูลเครื่องคอมพิวเตอร์ หมายเลข 6 หมายถึง ปุ่มเพื่อเข้าสู่หน้าจอรายงาน หมายเลข 7 หมายถึง ปุ่มเพื่อแก้ไขข้อมูลตัวเลือก หมายเลข 8 หมายถึง ปุ่มเพื่อเข้าสู่หน้าจอสืบค้นข้อมูลการติดตั้งซอฟต์แวร์

#### 6. หน้าจอบันทึกข้อมูลการติดตั้งซอฟต์แวร์ (Software Installed)

ในส่วนของการบันทึกข้อมูลการติดตั้งซอฟต์แวร์ เพื่อทำการบันทึกการติดตั้ง แก้ไข และถอน ซอฟต์แวร์ ในเกรื่องกอมพิวเตอร์

| 7 | LicenselD | Trademark    | License Type | Software Name                | Version | Software<br>Group | Product Key                 | Used<br>License | Request   |
|---|-----------|--------------|--------------|------------------------------|---------|-------------------|-----------------------------|-----------------|-----------|
| • | L000001   | Microsoft    | Open License | Office XP Pro Win32 Thai OL  | PNLXP   | Office            | PBCP2-6GKGC-64-BR-MRMKV-8   | Yes             | jakkrawan |
| 4 | 1.000029  | Norton       | Lorporate    | NURTUN ANTIVIRUS CURI        | PURATU  | AntiVirus         |                             | Yes             | Jakkrawan |
|   | L000039   | Microsoft    | UEM          | Windows XP Pro UEM           | XP      | US                | K22JF+32BX4+F7Q67-MLQQF+Y8Y | Yes             | Jakkrawar |
|   | L000125   | I naisoitiwa | Corporate    | I haisoftware Dictionary 4   | V4.0    | Dictionary        |                             | NO              | lakkrawar |
|   | L000126   | win∠ip       | Corporate    | Winzip TI Protessional Licen | IELN II | Unity             |                             | NO              |           |
|   | L000127   | Adobe        | Free         | Acrobat Header               | 10      | Utility           |                             | res             |           |
|   |           |              |              | 3                            | 6       |                   |                             |                 |           |

ภาพที่ ก.9 แสดงหน้าจอบันทึกข้อมูลการติดตั้งซอฟต์แวร์

จากภาพที่ ก.9 อริบายส่วนประกอบต่างๆ ดังนี้ หมายเลข 1 หมายถึง ข้อมูลเครื่องกอมพิวเตอร์ หมายเลข 2 หมายถึง ปุ่มเพื่อเข้าสู่หน้าจอการติดตั้งซอฟต์แวร์ หมายเลข 3 หมายถึง ปุ่มเพื่อเข้าสู่หน้าจอการยกเลิกการติดตั้งซอฟต์แวร์ หมายเลข 4 หมายถึง ปุ่มเพื่อเข้าสู่หน้าจอรายงาน หมายเลข 5 หมายถึง ปุ่มเพื่อเข้าสู่หน้าจอรายงาน

### 6.1 หน้าจอการบันทึกข้อมูลการติดตั้งซอฟต์แวร์ (Installing)

เมื่อกดปุ่ม Install จะเข้าสู่หน้าจอการติดตั้งซอฟต์แวร์

|   | License ID: L000001 ?<br>Name: OfficeXP             |              | Sav           |
|---|-----------------------------------------------------|--------------|---------------|
|   | Version: SP2<br>License Key: H7TX9-QGDP8-MH42C-694P | Q-H43PB      |               |
|   | Request By:                                         |              | ✓ Use License |
| 0 | Remark:                                             |              |               |
| 3 | License Amount: 10 Us                               | e License; 3 |               |

ภาพที่ ก.10 แสดงหน้าจอการบันทึกข้อมูลการติดตั้งซอฟต์แวร์

จากภาพที่ ก.10 อธิบายส่วนประกอบต่างๆ ดังนี้ หมายเลข 1 หมายถึง ข้อมูลในส่วนของลิขสิทธิ์ที่มีอยู่ หมายเลข 2 หมายถึง บันทึกข้อมูลการติดตั้ง หมายเลข 3 หมายถึง เปรียบเทียบจำนวนลิขสิทธิ์ หมายเลข 4 หมายถึง กำหนดให้ติดตั้งโดยลิขสิทธิ์ถูกต้อง

ในส่วนของหมายเลข 3 อธิบายได้ดังนี้

- License Amount : คือจำนวนลิขสิทธิ์ที่มีอยู่ของซอฟต์แวร์ตัวนี้
- Installed : : คือจำนวนซอฟต์แวร์นี้ที่ถูกติดตั้ง
- Use License : คือจำนวนเครื่องที่ติดตั้งถูกต้อง
- Not Use License : คือจำนวนเครื่องที่ไม่ได้ติดตั้งแบบถูกลิขสิทธิ์
- License Remain : คืองำนวนลิขสิทธิ์ที่เหลือ

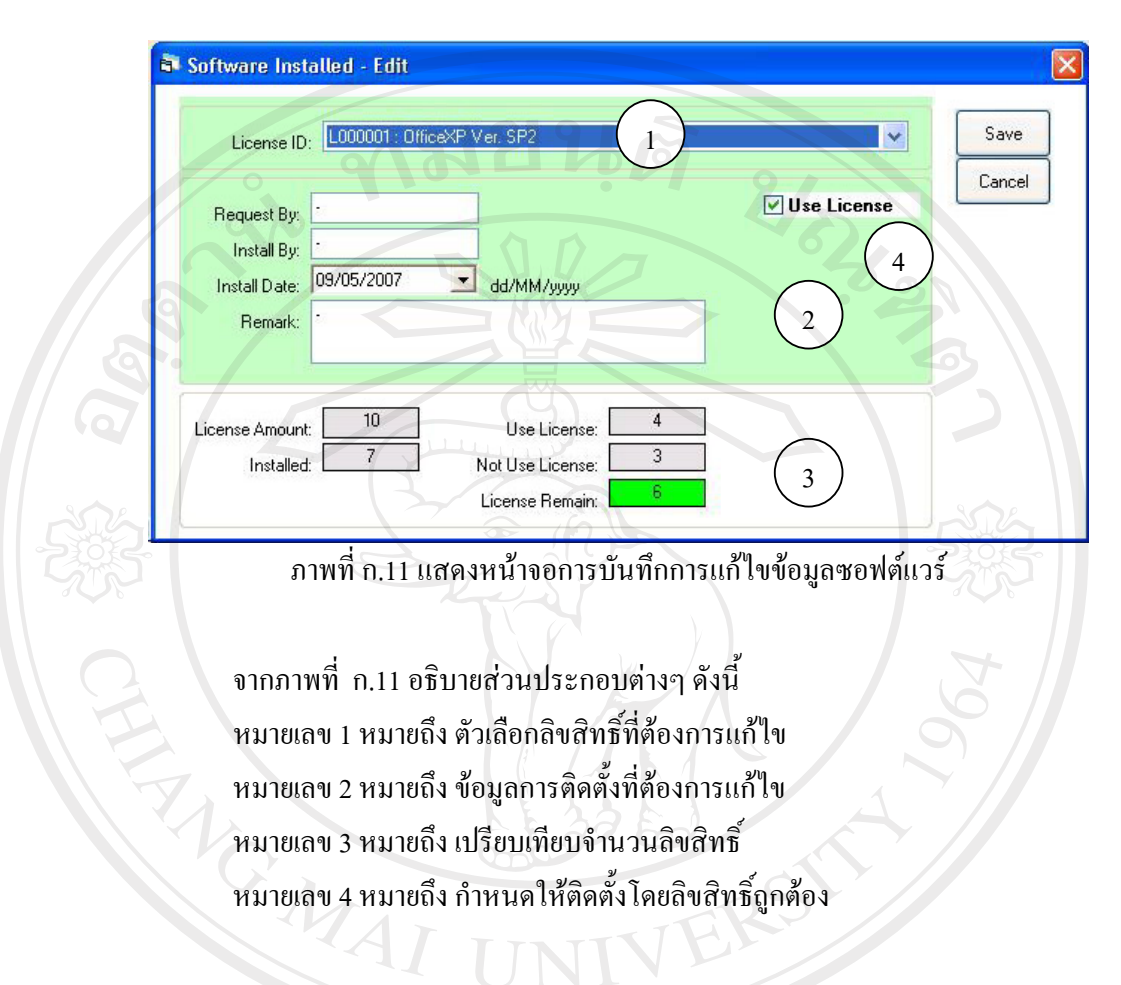

#### 6.2 หน้าจอการบันทึกข้อมูลการแก้ไขข้อมูลซอฟต์แวร์ (Edit)

6.3 หน้าจอการบันทึกข้อมูลการถอดถอนซอฟต์แวร์ (Uninstall)

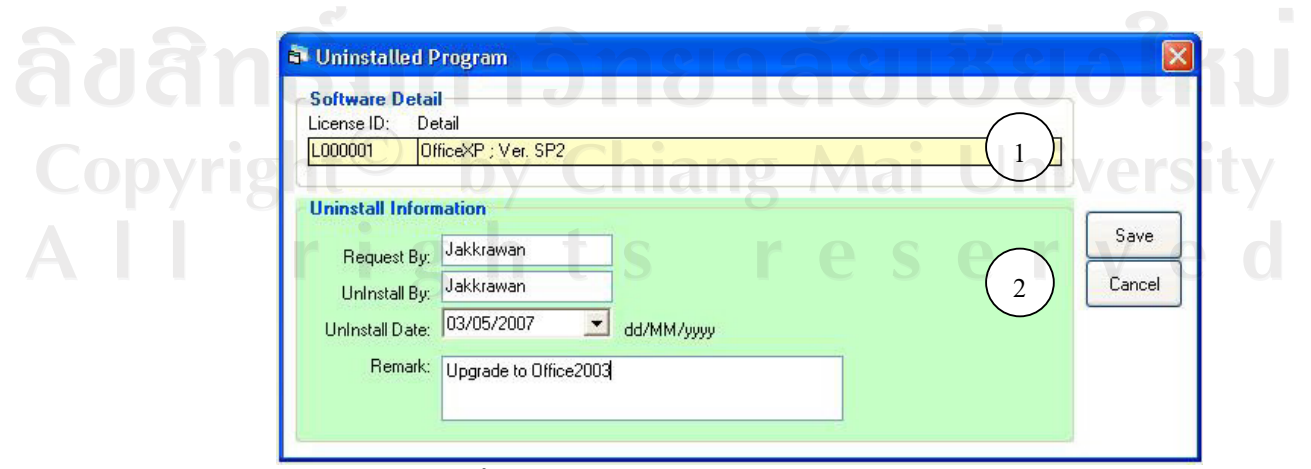

ภาพที่ ก.12 หน้าจอการบันทึกข้อมูลการถอคถอนซอฟต์แวร์

จากภาพที่ ก.12 อธิบายส่วนประกอบต่างๆ ดังนี้ หมายเลข 1 หมายถึง ตัวเลือกลิขสิทธิ์ที่ต้องการถอนการติดตั้ง หมายเลข 2 หมายถึง บันทึกข้อมูลจากเพื่อถอนการติดตั้ง

# 7. หน้าจอเปรียบเทียบลิขสิทธิ์ (Compare License)

หน้าจอนี้จะใช้ในการสืบค้นข้อมูลการติดตั้งซอฟต์แวร์ที่มีลิขสิทธิ์และไม่มีลิขสิทธิ์

|   |           |                       |         | Pri          | int (5)          |
|---|-----------|-----------------------|---------|--------------|------------------|
|   | LicenselD | Software Name         | Version | Used License | Computer         |
|   | 1 000003  | Diffice/P             | 2006    | No           | MSAT00<br>MSAT01 |
| - | 1.000003  | Norton AntiVirus 2006 | 2006    | No           | MSAT02           |
| - | 1.000002  | OfficeXP              | SP2     | No           | MSAT02           |
|   | L000001   | OfficeXP              | SP2     | No           | MSAT04           |
|   | L000001   | OfficeXP              | SP2     | No           | MSAT06           |
|   | L000006   | Norton AntiVirus 2006 | 2006    | No           | MSAT06           |
|   | L000007   | TEST                  | 10      | No           | MSAT06           |
|   | 3         |                       |         |              |                  |

ภาพที่ ก.13 แสดงหน้าจอเปรียบเทียบลิขสิทธิ์

จากภาพที่ ก.13 อธิบายส่วนประกอบต่างๆ ดังนี้ หมายเลข 1 หมายถึง ส่วนของตัวเลือก หมายเลข 2 หมายถึง ส่วนแสดงจำนวนลิขสิทธิ์ หมายเลข 3 หมายถึง ส่วนแสดงผลการสืบค้น หมายเลข 4 หมายถึง ปุ่มเพื่อให้แสดงผล หมายเลข 5 หมายถึง ปุ่มเพื่อเข้าสู่หน้าจอรายงาน

#### 8. หน้าจอเปรียบเทียบการซื้อลิขสิทธิ์ใหม่

หน้าจอนี้จะใช้ในการสืบค้นข้อมูลเปรียบเทียบการซื้อลิขสิทธิ์ใหม่ โดยจะสามาถดูได้ว่า ซื้อ ทั้งหมด หรือแยกตามกลุ่มซอฟต์แวร์

| otal Cost: |         | 275,000 Bah   | Print                 |              |            |
|------------|---------|---------------|-----------------------|--------------|------------|
| LicenselD  | Use Lic | ens Softwarel | D Software Name       | 4<br>Version | Price/Unit |
| .000001    | No      | S000001       | OfficeXP              | SP2          | 15,000     |
| .000001    | No      | \$000001      | OfficeXP              | SP2          | 15,000     |
| .000001    | No      | S000001       | OfficeXP              | SP2          | 15,000     |
| .000002    | No      | S000001       | OfficeXP              | SP2          | 15,000     |
| .000003    | No      | S000002       | Norton AntiVirus 2006 | 2006         | 5,000      |
| .000003    | No      | \$000002      | Norton AntiVirus 2006 | 2006         | 5,000      |
| .000006    | No      | \$000002      | Norton AntiVirus 2006 | 2006         | 5,000      |
| .000007    | No      | S000005       | TEST                  | 10           | 200,000    |
| (2         | )       |               |                       |              |            |

ภาพที่ ก.14 แสดงหน้าจอเปรียบเทียบการซื้อลิขสิทธิ์ใหม่

คังนี้ **ABIBBOIMU** กาก Mai University น reserved

จากภาพที่ ก.11 อธิบายส่วนประกอบต่างๆ ดังนี้ หมายเลข 1 หมายถึง ส่วนของตัวเลือกและราคา หมายเลข 2 หมายถึง ส่วนแสดงผลการสืบค้น หมายเลข 3 หมายถึง ปุ่มเพื่อให้แสดงผล หมายเลข 4 หมายถึง ปุ่มเพื่อเข้าสู่หน้าจอรายงาน

## 9. หน้าจอสืบค้นประวัติการติดตั้งและถอนซอฟ์แวร์

หน้าจอนี้ใช้เพื่อดูประวัติจากการบันทึกข้อมูลการติดตั้งและถอนซอฟต์แวร์ในเครื่อง

คอมพิวเตอร์

| Event. All<br>Order By: Insta |                           |           | ellesh                     |                  |              |             |                                                                                                    |
|-------------------------------|---------------------------|-----------|----------------------------|------------------|--------------|-------------|----------------------------------------------------------------------------------------------------|
| Event All<br>Order By: Insta  | *                         |           |                            |                  |              |             |                                                                                                    |
| Order By: Insta               | all Date                  |           |                            |                  |              |             |                                                                                                    |
| Urder By: 1                   |                           |           | Print                      |                  |              |             |                                                                                                    |
|                               |                           |           | 4                          |                  |              |             |                                                                                                    |
|                               |                           |           |                            |                  | Teles and    | La Sacada   |                                                                                                    |
| Computer Name                 | Event                     | LicenselD | Software Name              | Request By       | Install Date | Insatll By  | Remark                                                                                                    |
| MSAT034                       | UnInstalled               | L000003   | Office XP Pro Win32 Thai C | LP NL jakkrawan  | 15/02/2007   | \$5\$\$53   | in the second second se |
| MSAT063                       | Update                    | L000001   | Office XP Pro Win32 Thai C | ILP NL jakkrawan | 21/02/2007   |             | sdfasfdasdf                                                                                                    |
| MSAT065                       | Update                    | L000001   | Office XP Pro Win32 Thai C | ILP NL jakkrawan | 22/02/2007   | asdiasd     | asdfasdf                                                                                                    |
| MSAT065                       | UnInstalled               | L000003   | Office XP Pro Win32 Thai 0 | LP NL jakkrawan  | 07/03/2007   | CCCC        | CCCCC                                                                                                    |
| MSAT034                       | Installed                 | L000004   | Office XP Pro Win32 Thai C | ILP NL jakkrawan | 07/03/2007   | asdia       | asdfa                                                                                                    |
| MSAT035                       | Installed                 | L000002   | Pro Win32 Thai C           | LP NL jakkrawan  | 17/03/2007   |             | . 205                                                                                                    |
| MSAT065                       | Installed                 | L000002   | 2 Pro Win32 Thai 0         | LP NL jakkrawan  | 19/03/2007   |             |                                                                                                    |
| MSAT034                       | Installed                 | L000004   | Pro Win32 Thai 0           | LP NL jakkrawan  | 19/03/2007   | -           |                                                                                                    |
| MSAT034                       | UnInstalled               | L000004   | P Pro Win32 Thai 0         | ILP NL jakkrawan | 19/03/2007   |             |                                                                                                    |
| MSAT034                       | Update                    | L000003   | Office XP Pro Win32 Thai 0 | LP NL jakkrawan  | 26/03/2007   | yyyy        | 22222                                                                                                    |
| MSAT035                       | Installed                 | L000003   | Office XP Pro Win32 Thai 0 | LP NL jakkrawan  | 26/03/2007   |             |                                                                                                    |
| MSAT034                       | Installed                 | L000003   | Office XP Pro Win32 Thai C | ILP NL jakkrawan | 26/03/2007   | -           |                                                                                                    |
| MSAT034                       | Update                    | L000003   | Office XP Pro Win32 Thai C | LP NL jakkrawan  | 26/03/2007   | <b>УУУУ</b> | 22222                                                                                                    |
| MSAT034                       | Installed                 | L000005   | Office XP Pro Win32 Thai 0 | LP NL jakkrawan  | 11/04/2007   | XXXXX       | XXXXXX                                                                                                    |
| MSAT034                       | UnInstalled               | L000005   | Office XP Pro Win32 Thai 0 | LP NL jakkrawan  | 11/04/2007   | XXXXX       | XXXXX                                                                                                    |
| MSAT034                       | Installed                 | L000005   | Office XP Pro Win32 Thai C | LP NL jakkrawan  | 11/04/2007   | -           |                                                                                                    |
| MSAT035                       | Installed                 | L000005   | Office XP Pro Win32 Thai 0 | LP NL jakkrawan  | 11/04/2007   |             | 1.588                                                                                                    |
| MSAT034                       | Update                    | L000005   | Office XP Pro Win32 Thai 0 | LP NL jakkrawan  | 11/04/2007   | -           |                                                                                                    |
| MSAT034                       | Installed                 | L000004   | Office XP Pro Win32 Thai 0 | LP NL jakkrawan  | 11/04/2007   | -           |                                                                                                    |
| MSAT034                       | Update                    | L000004   | Office XP Pro Win32 Thai C | LP NL jakkrawan  | 11/04/2007   | YYY         | ZZZ                                                                                                    |
| MSAT034                       | UnInstalled               | L000005   | Office XP Pro Win32 Thai C | LP NL jakkrawan  | 20/04/2007   | YYYYYYYYYY  | EEEEEEEEEEEEE                                                                                                    |
| MSAT063                       | UnInstalled               | L000006   | Office 2003 Pro Win32 Tha  | OLP Njakkrawan   | 20/04/2007   |             |                                                                                                    |
| MSAT065                       | Uninstalled               | L000006   | Office 2003 Pro Win32 Tha  | i OLP Niakkrawan | 20/04/2007   | asdias      | asdfasdf                                                                                                    |
| MSAT035                       | Uninstalled               | L000006   | Office 2003 Pro Win32 Tha  | OLP Niakkrawan   | 20/04/2007   | asdfasdf    | asdfasdf                                                                                                    |
| MSAT035                       | Installed                 | L000006   | Office 2003 Pro Win32 Tha  | OLP Niakkrawan   | 20/04/2007   |             |                                                                                                    |
| MSAT063                       | Installed                 | L000006   | Office 2003 Pro Win32 Tha  | i OLP Niakkrawan | 20/04/2007   |             |                                                                                                    |
| MSAT131                       | Installed                 | L000006   | Office 2003 Pro Win32 Tha  | i OLP Niakkrawan | 20/04/2007   |             |                                                                                                    |
|                               | and a state of the second |           |                            |                  |              |             |                                                                                                    |

ภาพที่ ก.15 แสดงหน้าจอสืบค้นประวัติการติดตั้งและถอนซอฟต์แวร์

จากภาพที่ ก.15 อธิบายส่วนประกอบต่างๆ ดังนี้ หมายเลข 1 หมายถึง ส่วนของตัวเลือก หมายเลข 2 หมายถึง ส่วนแสดงผลการสืบค้น หมายเลข 3 หมายถึง ปุ่มเพื่อให้แสดงผล หมายเลข 4 หมายถึง ปุ่มเพื่อเข้าสู่หน้าจอรายงาน

Copyright<sup>©</sup> by Chiang Mai University All rights reserved

#### 10. หน้าจอแก้ไขข้อมูลผู้ใช้

หน้าจอนี้ใช้เพื่อกำหนด บัญชีรายชื่อผู้ที่จะสามารถใช้งานโปแกรมนี้ได้ โดยแยกตามหน้าที่ (Function) โดยผู้ที่จะเข้าหน้านี้ได้ต้องเป็นผู้ดูแลระบบ เท่านั้น

|                            |         | 1091                                            |
|----------------------------|---------|-------------------------------------------------|
| 🗗 User Maintenan           | ce 910  |                                                 |
| User: jakkraw<br>Password: | an      | 1<br>Section: System<br>Function: Administrator |
| User                       | Section | Function 3                                      |
| administrator              | System  | Administrator                                   |
| 🕨 jakkrawan                | System  | Administrator Edit                              |
| Note                       | System  | Staff                                           |
| Sopa (2)                   | System  | Administrator                                   |
| user                       | Admin   | User                                            |
| user2                      | Admin   | Staff                                           |
| CHA                        |         | Cancel                                          |

ภาพที่ ก.16 แสดงหน้าจอแก้ไขข้อมูลผู้ใช้

จากภาพที่ ก.16 อธิบายส่วนประกอบต่างๆ ดังนี้ หมายเลข 1 หมายถึง ส่วนของข้อมูลผู้ใช้ หมายเลข 2 หมายถึง ส่วนแสดงรายชื่อผู้ใช้ทั้งหมด หมายเลข 3 หมายถึง ปุ่มแก้ไขข้อมูล

## 11. ข้อความแสดงสิทธิ์การใช้งาน

หากผู้ใช้ที่ไม่มีสิทธิ์ในการใช้งาน จะเข้าไปใช้งานหน้านั้นๆ โปรแกรมจะแสดงข้อความดัง รูป ก.17

| Computer Name: ACCOL | NT10 User: Pom        | 1/137<br>k < >        |
|----------------------|-----------------------|-----------------------|
| IP: 191.9.20         | AAN Section: Account  | +                     |
| Domain: ACCDO        |                       | 6                     |
| Computer Type:       | Desktop +             | Add                   |
| Brand:               | HP Compag             |                       |
| Product No.:         |                       | EUK                   |
| CPU:                 | PIV 3.0 GHz +         | Delete                |
| S RAM:               | 512 MB +              |                       |
| Harddisk:            | 80 GB                 | rize  🛛               |
| Serial No.:          |                       |                       |
| Asset No.:           |                       | Only Manager Function |
| Purchase Date:       | 30/06/2005 dd/MM/yyyy | ОК                    |
| Windows OEM License: |                       |                       |
| Bemark:              |                       |                       |

ภาพที่ ก.17 แสดงหน้าข้อความแสดงสิทธิ์การใช้งาน

**ลิขสิทธิ์มหาวิทยาลัยเชียงใหม่** Copyright<sup>©</sup> by Chiang Mai University All rights reserved

#### 12. หน้าจอประวัติการซ่อม

หน้าจอนี้ใช้เพื่อดูประวัติจากการบันทึกข้อมูลการซ่อมเครื่องคอมพิวเตอร์แต่ละเครื่อง

| Name: M<br>ection: A<br>Action D<br>Job ID:<br>obType:<br>e Detait | MSAT034<br>Account<br>Detail Correct<br>0000001<br>Repair<br>Windows not | User. Neu<br>IP. 1913<br>ive Detail                                          | ng h<br>9.200.34                                                                                                    | nquity<br>Print 5<br>dd Job<br>Edit                                                                                  |                             |                             |                                                                                                    |                                                                                                    |
|--------------------------------------------------------------------|--------------------------------------------------------------------------|------------------------------------------------------------------------------|----------------------------------------------------------------------------------------------------|----------------------------------------------------------------------------------------------------|-----------------------------|-----------------------------|----------------------------------------------------------------------------------------------------|----------------------------------------------------------------------------------------------------|
| Action D<br>Job ID:<br>obType:<br>e Detail                         | Detail Correct                                                           | tive Detail                                                                  | 2                                                                                                    | dd Job<br>Edit                                                                                                    |                             |                             |                                                                                                    |                                                                                                    |
| Job ID:<br>obType:<br>e Detail:                                    | 0000001<br>Repair<br>Windows not                                         | start                                                                        | 2                                                                                                    | dd Job<br>Edit                                                                                                    |                             |                             |                                                                                                    |                                                                                                    |
| obType:<br>e Detail                                                | Repair<br>Windows not :                                                  | start                                                                        |                                                                                                    | Edit                                                                                                    |                             |                             |                                                                                                    |                                                                                                    |
| e Detail:                                                          | Windows not                                                              | start                                                                        | 1 2 3 17                                                                                                    |                                                                                                    |                             |                             |                                                                                                    |                                                                                                    |
|                                                                    |                                                                          |                                                                              | A                                                                                                    | )elete                                                                                                    |                             |                             |                                                                                                    |                                                                                                    |
| -                                                                  |                                                                          |                                                                              |                                                                                                    | 3                                                                                                    |                             |                             |                                                                                                    |                                                                                                    |
|                                                                    |                                                                          |                                                                              |                                                                                                    | Save                                                                                                    |                             |                             |                                                                                                    |                                                                                                    |
|                                                                    | 27/09/2007                                                               | -                                                                            |                                                                                                    | Cancel                                                                                                    |                             |                             |                                                                                                    |                                                                                                    |
| uest by                                                            | Neung                                                                    |                                                                              | , united                                                                                                    |                                                                                                    |                             |                             |                                                                                                    |                                                                                                    |
|                                                                    |                                                                          |                                                                              |                                                                                                    |                                                                                                    |                             |                             |                                                                                                    |                                                                                                    |
| Jo                                                                 | ab Type                                                                  | Cause                                                                        | Request Date                                                                                                    | Request By                                                                                                    | Action Date                 | Action By                   | Action Detail                                                                                                    | Corre                                                                                                    |
| )1 Rej                                                             | epair                                                                    | Windows not start                                                            | 27/09/2007                                                                                                    | Neung                                                                                                    | 27/09/2007                  | Jakkrawan                   | Check windows system, syste                                                                                                    | im da 28/09                                                                                                    |
| J4 He                                                              | spar                                                                     | Lomputer Hang                                                                | 27709/2007                                                                                                    | Neung                                                                                                    | 27/09/2007                  | Jakkrawan                   | Excel "Not Respone"                                                                                                    | 2770                                                                                                    |
|                                                                    |                                                                          |                                                                              |                                                                                                    |                                                                                                    |                             |                             |                                                                                                    |                                                                                                    |
| 4                                                                  |                                                                          |                                                                              |                                                                                                    |                                                                                                    |                             |                             |                                                                                                    |                                                                                                    |
| $\sim$                                                             |                                                                          |                                                                              |                                                                                                    |                                                                                                    |                             |                             |                                                                                                    |                                                                                                    |
|                                                                    | est Date:<br>quest by:                                                   | Apart Date: 27/09/2007<br>quest by: Neung<br>Job Type<br>Thepair<br>A Repair | est Date: 27/09/2007<br>quest by: Nexing<br>Job Type Cause<br>T Repair Vindows not start<br>Repair Computer Hang<br>4 | est Date: 27/09/2007<br>quest by: Neung<br>dob Type Cause Request Date<br>T Repair Windows not start 27/09/2007<br>4 | sat Date: 27/08/2007 Cancel | set Date: 27/09/2007 Cancel | save<br>Save<br>Cancel<br>Cancel<br>Date Neing<br>Date Neing<br>Da | save by Torigo 2007<br>Quest by Neung<br>T Repair Windows not start 27/09/2007 Neung 27/09/2007 Jakkrawan Check windows system, system<br>T Repair Computer Hang 27/09/2007 Neung 27/09/2007 Jakkrawan Excel "Not Respone".<br>4 |

ภาพที่ ก.18 แสคงหน้าจอประวัติการซ่อม

จากภาพที่ ก.18 อธิบายส่วนประกอบต่างๆ ดังนี้ หมายเลข 1 หมายถึง ส่วนของข้อมูลเครื่องคอมพิวเตอร์ที่เลือก หมายเลข 2 หมายถึง ส่วนแสดงข้อมูลการซ่อมแบ่งเป็น 3 ส่วน คือ 1) หมายเลขงานซ่อมและอาการที่แจ้ง (Job Detail) 2) รายละเอียดวันที่ไปตรวจสอบ (Action Detail) 3) รายละเอียดการซ่อม (Corrective Detail) หมายเลข 3 หมายถึง ปุ่มแก้ไขข้อมูล หมายเลข 4 หมายถึง ส่วนแสดงข้อมูลการซ่อม หมายเลข 5 หมายถึง ปุ่มเพื่อเข้าสู่หน้าจอสืบค้นข้อมูลการซ่อมและปุ่มเพื่อเข้าสู่หน้าจอ รายงาน

## ภาคผนวก ข วิธีการติดตั้งโปรแกรม

- ก่อนการติดตั้งโปรแกรมต้องทำการกำหนดตำแหน่ง (Map Drive) ของฐานข้อมูลก่อนโดยที่ ตำแหน่งข้อมูลจะเก็บไว้ที่ \\MSATSERVER\DATABASE\SOFTWARE INVENTORY\
- การกำหนดตำแหน่ง (Map Drive) โดยการเปิด Windows Explorer แล้วไปที่เมนู Tool > Map Network Drive ดังรูปที่ ข.1

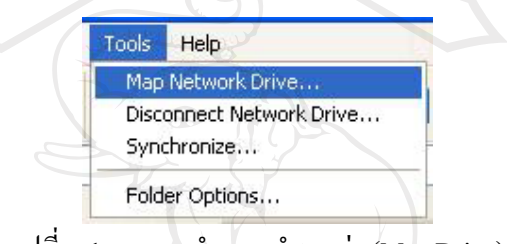

รูปที่ ข.1 เมนูการกำหนดตำแหน่ง (Map Drive)

3. กำหนด Drive = S: , Folder = MSATSERVER DATABASE SOFTWARE INVENTORY

|         | Map Network Drive |                                                            |                                                                                                    |                                                                       |            |  |
|---------|-------------------|------------------------------------------------------------|----------------------------------------------------------------------------------------------------|-----------------------------------------------------------------------|------------|--|
|         |                   | Windows<br>and assig<br>access th<br>Specify t<br>that you | can help you connect to a sh<br>gn a drive letter to the conne-<br>he folder using My Computer,<br>the drive letter for the connec<br>want to connect to: | nared network folder<br>ction so that you can<br>ction and the folder |            |  |
|         |                   | Drive:                                                     | S:                                                                                                    | ~                                                                     |            |  |
|         |                   | Folder:                                                    | (MSATSERVER\DATABASE                                                                                                    | Browse                                                                | 9          |  |
| ้ขสิทธิ |                   |                                                            | Example: \\server\share                                                                                                    |                                                                       | <b>ð</b> [ |  |
| opyrigh | 19 by             |                                                            | Connect using a <u>different us</u><br>Sign up for online storage or<br><u>network server</u> .                                                           | er name.<br>r connect to a                                            | ver        |  |
| ll r    | i g h             | t s                                                        | < Back Finish                                                                                                    | Cancel                                                                | V          |  |

รูปที่ ข.2 การกำหนดตำแหน่ง (Map Drive)

- 3. เมื่อเสร็จจากการ Map Drive แล้วให้เข้าไปยังตำแหน่งที่เก็บชุดติดตั้งโปรแกรม
- 4. ดับเบิ้ลคลิกชื่อไฟล์ SETUP.EXE

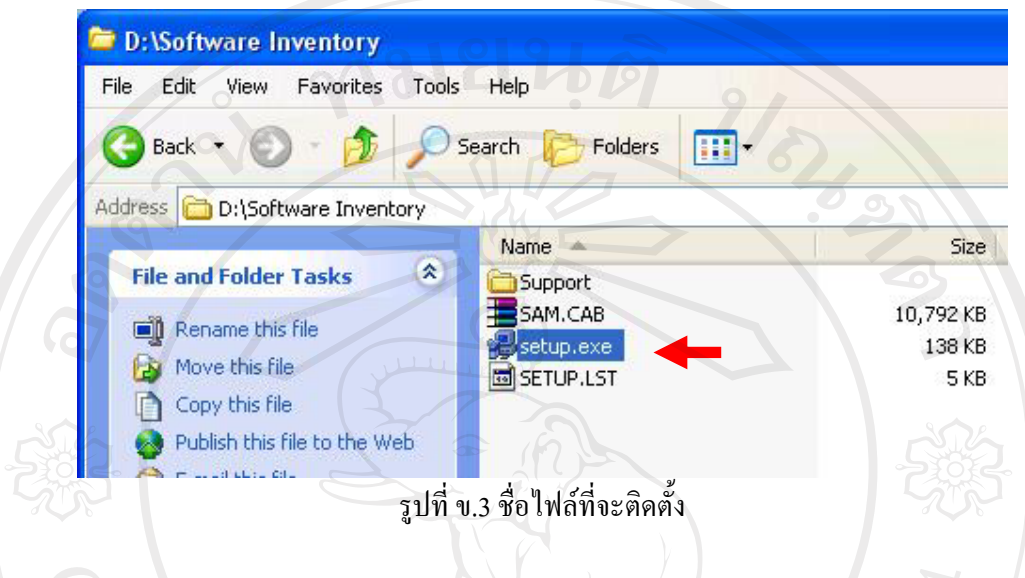

5. คลิกปุ่ม OK

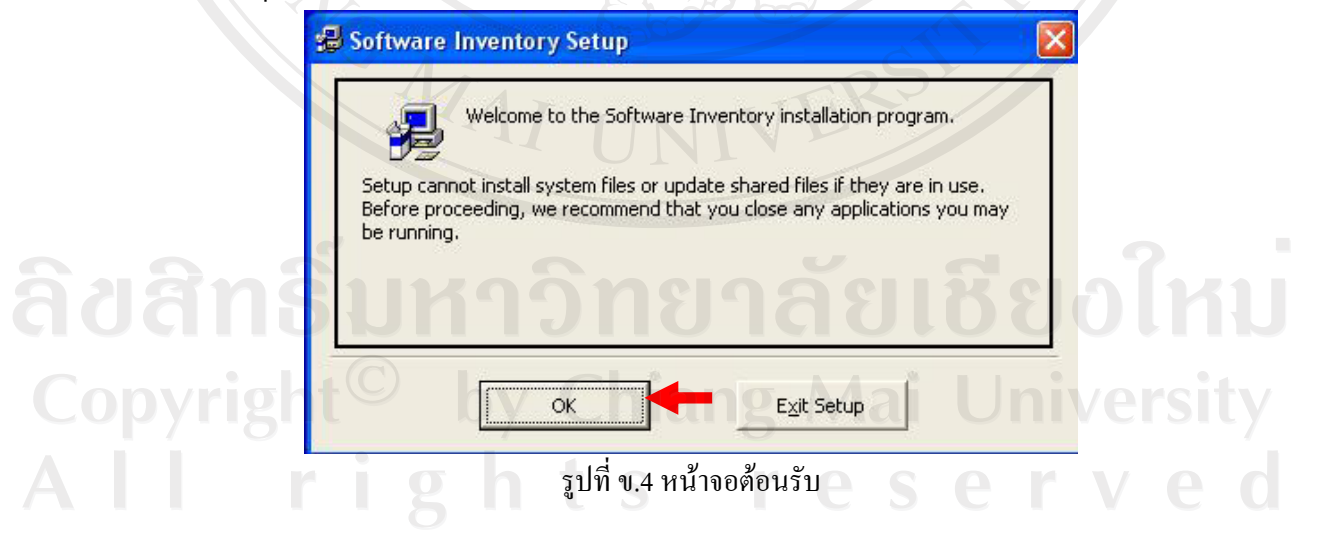

#### 6. เลือกตำแหน่งที่จะติดตั้ง

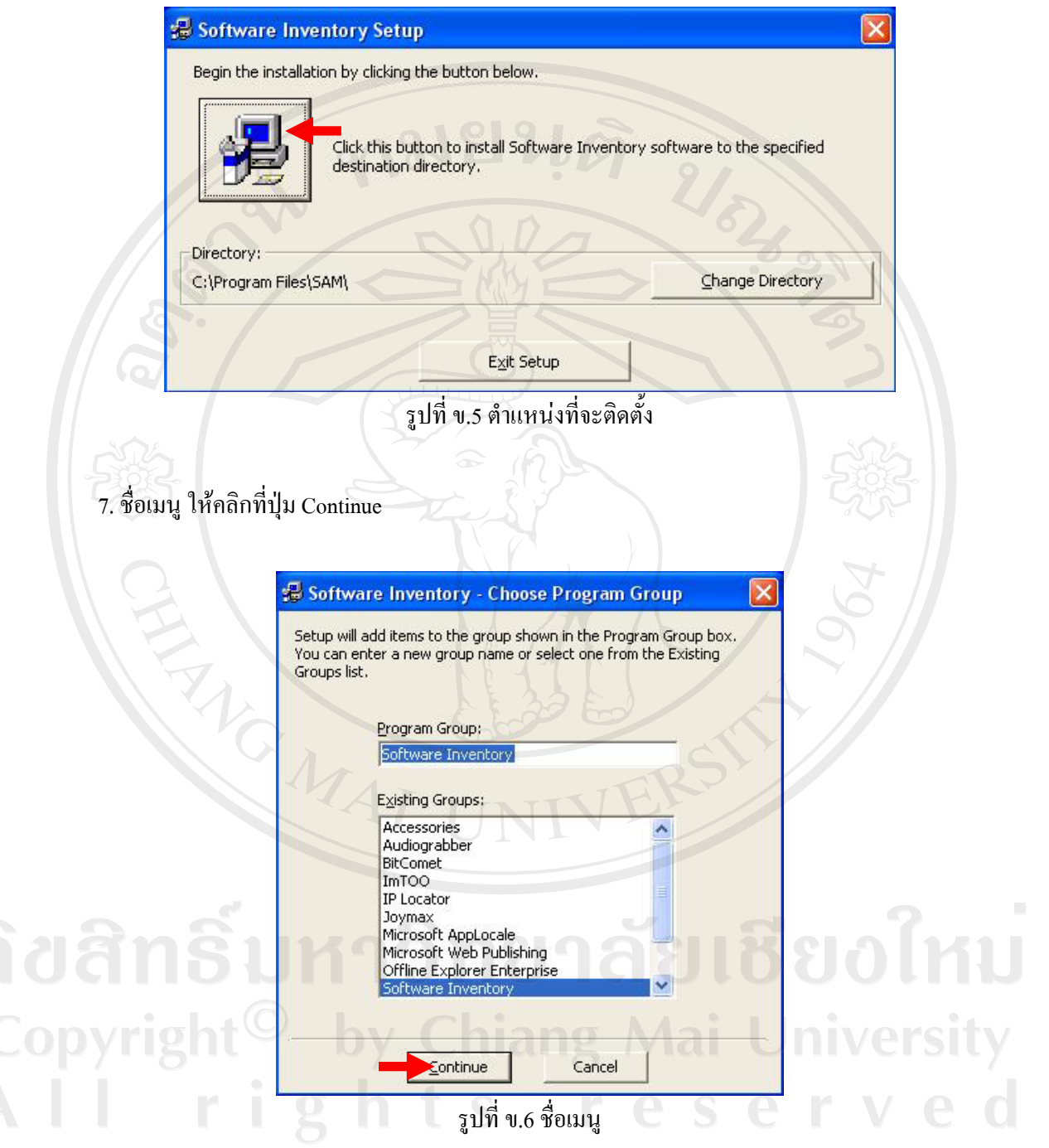

8. รอจนกว่าการติดตั้งจะสมบูรณ์ เมื่อการติดตั้งเสร็จแล้วจะขึ้นขึ้อความดังรูป ข.7

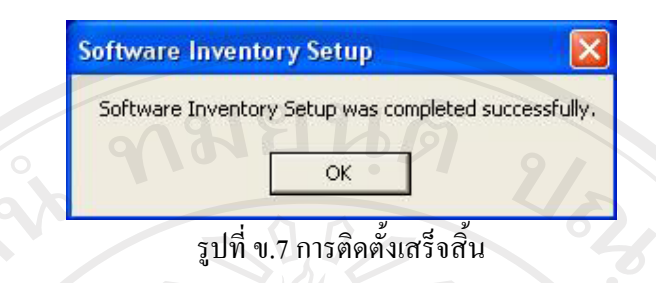

9. เรียกใช้โปรแกรมโดยเข้าไปที่ Start > Programs > Software Inventory > Software Inventory

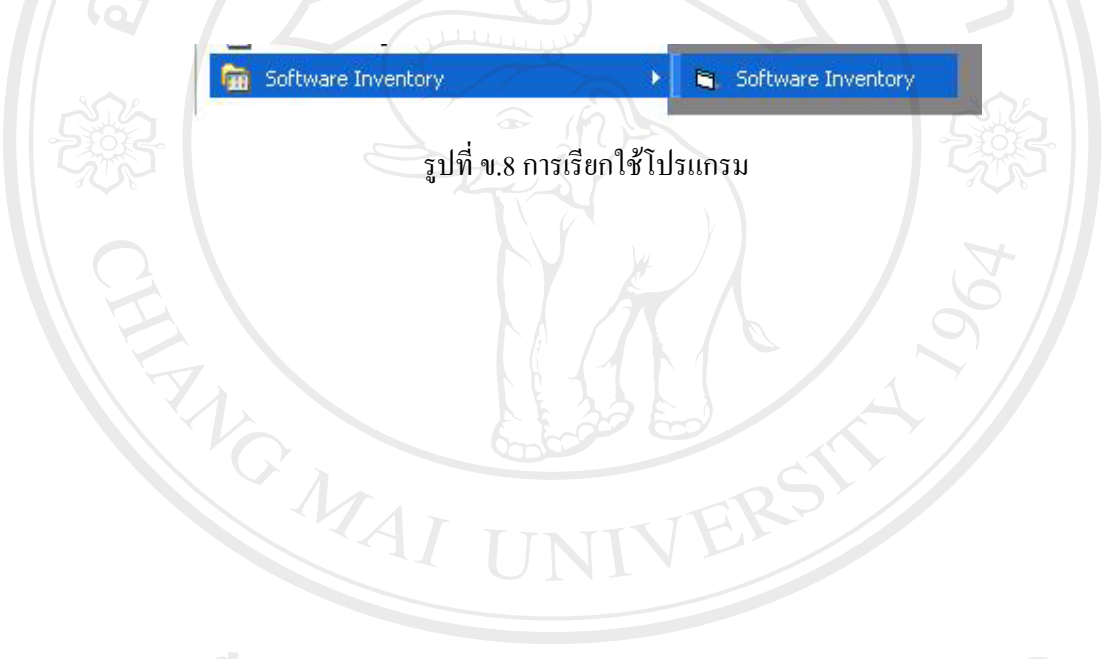

ลิขสิทธิ์มหาวิทยาลัยเชียงใหม่ Copyright<sup>©</sup> by Chiang Mai University AII rights reserved

#### แบบสอบถาม

#### แบบสอบถามสำรวจการใช้ ระบบบริหารจัดการทรัพย์สินด้านซอฟต์แวร์ของ

#### บริษัท เอ็มซี เมทัล เซอร์วิส เอเซีย (ประเทศไทย) จำกัด

แบบสอบถามนี้จัดทำขึ้นเพื่อวัตถุประสงค์ในการพัฒนางานของ ระบบบริหารจัดการ ทรัพย์สินด้านซอฟต์แวร์ของบริษัท เอ็มซีเมทัล เซอร์วิส เอเซีย (ประเทศไทย) จำกัด ขอให้ท่าน กรุณาตอบแบบสอบถามตามความเป็นจริงที่ท่านได้พบในการใช้งานระบบ แบบสอบถามนี้มีทั้งหมด 3 ตอน คือ ตอนที่ 1 ข้อมูลเบื้องต้นของผู้ตอบแบบสอบถาม ตอนที่ 2 ข้อมูลประสิทธิภาพการใช้ระบบ ตอนที่ 3 ข้อเสนอแนะแนวทางในการพัฒนาต่อไป

#### ตอนที่ 1 ข้อมูลเบื้องต้นของผู้ตอบแบบสอบถาม

โปรคพิจารณาข้อคำถามแล้วทำเครื่องหมาย X ลงในช่องที่ท่านเห็นว่าเป็นจริงที่สุด

Copyright<sup>©</sup> by Chiang Mai University All rights reserved

## ตอนที่ 2 ข้อมูลประสิทธิภาพการใช้ระบบ

| ອ້ວນວາເວລາໃຫ້ມານເຮັບນະນີ້ມເວັ້ານເຫັນອາ              |    | ระดับประสิทธิภาพ |   |   |    |           |  |  |
|-----------------------------------------------------|----|------------------|---|---|----|-----------|--|--|
| auaresuisida irisenira ira 161611                   | 5  | 4                | 3 | 2 | 1  | ค่าเฉลี่ย |  |  |
| 1. การเข้าสู่ระบบทำได้ง่ายและสะควกต่อการใช้งาน      |    | 9                |   |   |    |           |  |  |
| 2. การออกแบบหน้าจอมีความสวยงาม                      |    |                  | 6 |   |    |           |  |  |
| 3. ความสะควกในการใช้เมนูต่างๆ                       |    |                  |   | 0 | 20 |           |  |  |
| 4. ความเหมาะสมของตัวอักษร เช่น ขนาด สี มีความ       |    |                  |   |   | 6  |           |  |  |
| G C                                                 |    |                  |   |   |    |           |  |  |
| 5. มีการแจ้งข้อความจากระบบเมื่อมีข้อผิดพลาด         |    |                  |   |   |    |           |  |  |
| 6. ความเร็วในการแสดงผลการทำงานของระบบ               |    |                  |   |   | 2  | 22        |  |  |
| 7. ความสะควกในการจัดการข้อมูลของระบบ                |    |                  |   |   | び  | 25        |  |  |
| 8. ระบบสามารถเรียกใช้งานได้ตลอดเวลา                 |    |                  |   |   |    |           |  |  |
| 9. ความสามารถในการเชื่อมโยงเอกสาร                   |    |                  |   |   |    |           |  |  |
| 10.ส่วนชี้แนะหรือให้ความช่วยเหลือเมื่อผู้ใช้ต้องการ |    | C                |   |   | 9  |           |  |  |
|                                                     | 11 |                  |   | 1 |    |           |  |  |
| ตอนที่ 3 ข้อเสนอแนะแนวทางในการพัฒนาต่อไป            |    |                  |   |   |    |           |  |  |

# ตอนที่ 3 ข้อเสนอแนะแนวทางในการพัฒนาต่อไป

|                     |                                         | • • • • • • • • • • • • • • • • • • • • |                                         | • • • • • • • • • • • • • • • • • • • • | • • • • • • • • • • • • • • • • |
|---------------------|-----------------------------------------|-----------------------------------------|-----------------------------------------|-----------------------------------------|---------------------------------|
|                     |                                         |                                         |                                         |                                         |                                 |
|                     |                                         |                                         |                                         |                                         |                                 |
|                     |                                         |                                         |                                         |                                         |                                 |
|                     |                                         |                                         |                                         |                                         |                                 |
|                     |                                         |                                         |                                         |                                         |                                 |
|                     |                                         |                                         |                                         |                                         |                                 |
|                     |                                         |                                         |                                         |                                         |                                 |
|                     |                                         | • • • • • • • • • • • • • • • • • • • • |                                         |                                         |                                 |
|                     |                                         |                                         |                                         |                                         |                                 |
| 5. <u>6. a. I. </u> |                                         |                                         |                                         |                                         |                                 |
|                     |                                         |                                         |                                         |                                         |                                 |
|                     |                                         |                                         |                                         |                                         |                                 |
|                     | • • • • • • • • • • • • • • • • • • • • |                                         | • • • • • • • • • • • • • • • • • • • • |                                         |                                 |
|                     |                                         |                                         |                                         |                                         |                                 |
|                     |                                         |                                         |                                         |                                         |                                 |
|                     |                                         |                                         |                                         |                                         |                                 |
| 9 '                 | 4                                       |                                         |                                         |                                         |                                 |
| ขอขอบคุณ ในความรวม  | มอตอบแบบสอ                              | ບຄາມ                                    |                                         |                                         |                                 |
|                     |                                         |                                         |                                         |                                         |                                 |
|                     |                                         |                                         |                                         |                                         |                                 |
|                     |                                         |                                         |                                         |                                         |                                 |

#### ประวัติผู้เขียน

ชื่อ–สกุล นายจักรวาล ชัยวงค์ วัน เดือน ปีเกิด 20 กันยายน 2519 ครุศาสตร์อุตสาหกรรมบัณฑิต สาขาอิเล็กทรอนิกส์ ประวัติการศึกษา และ โทรคมนาคม สถานบันเทค โน โลยีราชมงคล วิทยาเขตภาค พายัพ จังหวัดเชียงใหม่ ปีการศึกษา 2543 ประสบการณ์การทำงาน เจ้าหน้าที่เทคนิคคอมพิวเตอร์ บริษัท ชิชางคอมพิวเตอร์ พ.ศ. 2539-2544 จังหวัดเชียงใหม่ เจ้าหน้าที่แผนกระบบ บริษัท โอกิ พรีซิชั่น (ประเทศไทย) จำกัด พ.ศ. 2544-2549 จังหวัดลำพูน พ.ศ. 2550-ปัจจุบัน ผู้ช่วยหัวหน้าแผนกคอมพิวเตอร์ บริษัท เอ็มซี เมทัล เซอร์วิส เอเซีย (ประเทศไทย) จำกัด จังหวัด ชลบุรี

ลือลาอี-เมล์ Copyright<sup>©</sup> by Chiang Mai University All rights reserved